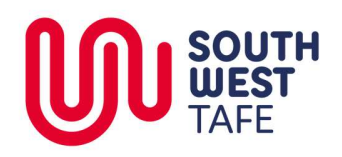

# WebEx Teams: Getting Started

### Sign up for your WebEx Teams Account

- 1. Go to the address teams.webex.com/signin or click the link in your email (if you have an invitation) to sign up for a WebEx Teams account.
- 2. Follow the steps to create your account.

#### **Install WebEx Teams**

#### On your PC

- 1. In your web browser, go to www.webex.com/downloads.html or Google "WebEx Teams Download".
- 2. Click "Download for Windows".
- 3. When the popup appears, click RunB
- 4. Sign In with the details you created earlier.

|    |                                     | Aso available here:                                          | le Play      |                               |        |
|----|-------------------------------------|--------------------------------------------------------------|--------------|-------------------------------|--------|
|    | II Optus 4G                         | 9:40 am                                                      | 7 6          | 87% 🔳                         | Ī      |
|    | $\ensuremath{\bigcirc}$ webex teams |                                                              | 8            | Cancel                        |        |
|    | A complete set of tools             | 24<br>34<br>reate spaces for the<br>de and learne user users | Keep work mo | Ving anytime<br>• Ris sharing |        |
| ns | Q Search                            |                                                              | +            | ଡ ☆ I(                        | 2      |
|    | ICT Services @ SWTAFE               |                                                              |              | Vo                            |        |
|    | Brad Davies                         |                                                              |              | Le                            | 2<br>F |
|    | The Routers                         |                                                              |              | OI                            | r      |
|    |                                     |                                                              |              |                               |        |

#### **On your Device**

- 1. Open the Apple App Store or Google Play.
- 2. Search for WebEx Teams.
- 3. Tap Install or Get.
- 4. Sign in with the account you created.

#### Create a new space

- 1. Click the + icon.
- 2. Click Create a space.
- 3. Name your space.
- 4. Add members (you don't have to do this now, you can also do this later).
- 5. The **Create** button will become active. Click it to move to the next step.

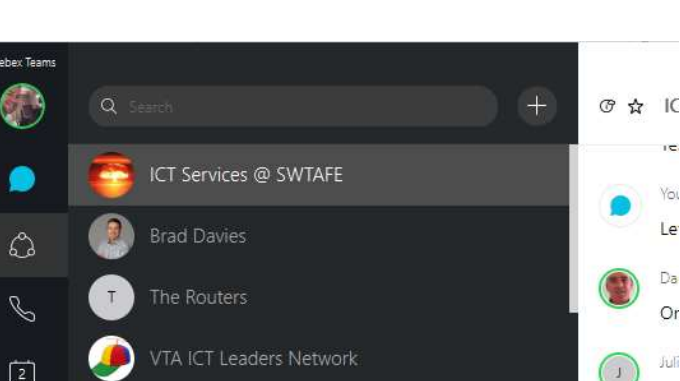

WebEx Teams

© South West Institute of TAFE RTO ID: 3120 | Version: 2 | Last Edited: 02/09/2019

Uncontrolled once printed. The most recent version of this document is located on SWTAFE's intranet

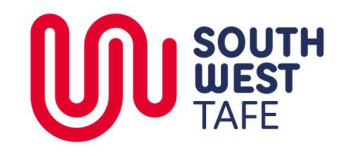

# WebEx Teams: Getting Started

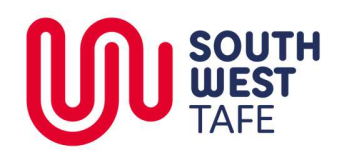

### WebEx Teams: Getting Started

#### **Navigating WebEx Teams**

- 1. The WebEx Space is a simple chat layout.
- You can type messages in the bottom pane and add attachments and other objects (such as Emojis" to the chat session.
- You can add documents into the space that "belong" to the space by clicking the Paper Clip icon.
- 4. You can start a video conference by clicking the **green camera** icon.

| ଡ☆ P&C1 | raining Spa | ace                  |                        |               | ••• |
|---------|-------------|----------------------|------------------------|---------------|-----|
|         |             | This starts the "P&C | Training Space' space  | 9.27 AM       |     |
|         | Yo          | u renamed this spac  | e to "P&C Training Spe | ace". 9:27 AM |     |
|         |             |                      |                        |               |     |
|         |             |                      |                        |               |     |
|         |             |                      |                        |               |     |
|         |             |                      |                        |               |     |
|         |             |                      |                        |               |     |
|         |             |                      |                        |               |     |
|         |             |                      |                        |               |     |
|         |             |                      |                        |               |     |
| 0 🗔 Tr  | . F @       | ò                    |                        |               |     |
|         |             |                      |                        |               |     |

#### **Teams Space Additional Features**

1. Click the ... icon in the top right of the space to open the additional features pane -  $\square$   $\times$ 

⑦ ☆ P&C Training Space

### Additional Space Functionality

Message Returns you to the WebEx Teams Space.

#### Whiteboard

An interactive whiteboard.

#### Meetings

Schedule a Video / Audio meeting through the space.

#### People

See who is in the Space, or Add / Remove members.

#### Files

See the files in the Space that have been loaded in the space.

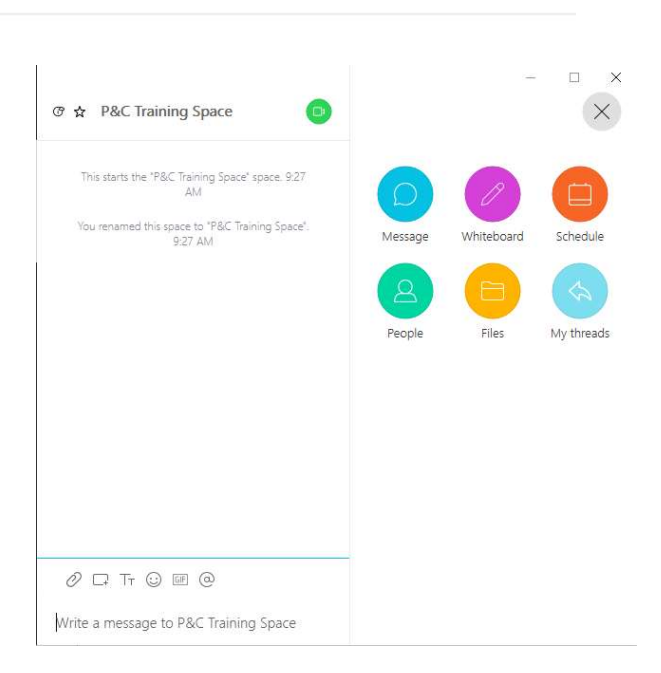

#### WebEx Teams

© South West Institute of TAFE RTO ID: 3120 | Version: 2 | Last Edited: 02/09/2019 Uncontrolled once printed. The most recent version of this document is located on SWTAFE's intranet